Fiche méthode

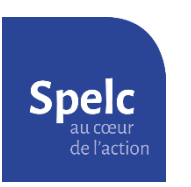

Obtenir son RISE (Relevé Individuel de Situation Electronique)

1) Connectez-vous sur le site <u>www.info-retraite.fr</u>

Si cela n'est pas déjà fait, complétez la page d'accueil « Je crée mon compte retraite ».

2) Sélectionnez l'onglet « Ma carrière » puis cliquez sur « Voir ma carrière ».

| <b>UNFO RETRAITE</b><br>Vos régimes vous simplifient la retraite |                                                                   |                            |                                            | 🕅 ACCESSIBILITÉ 🗸 |                                |                                                               |                                                                               |
|------------------------------------------------------------------|-------------------------------------------------------------------|----------------------------|--------------------------------------------|-------------------|--------------------------------|---------------------------------------------------------------|-------------------------------------------------------------------------------|
|                                                                  |                                                                   | Rechercher une information |                                            | ۹                 | Information<br>sur la retraite |                                                               |                                                                               |
| * 0                                                              | Mon profil                                                        | Ma carrière                | Mon estimation retraite                    | hies dén          | narches                        | Mes paiements<br>retraite                                     | Mon épargne retraite                                                          |
| Bienver                                                          | Voir ma carrière<br>Mes régimes de retrai                         | ite                        | Voir ma carrière                           |                   |                                |                                                               |                                                                               |
| Vous trouve<br>en toute séc<br><u>en cliquant s</u>              | Mes archives<br>urité, il est conseillé d'utilise<br>sur ce lien. | r FranceConnect. Si ce n   | 'est pas le cas, <u>vous pouvez facile</u> | ement mettre à    | a niveau votre                 | compte Pour savoir si<br>concernent, re<br><u>Réforme des</u> | les mesures vous<br>endez-vous sur le service<br>retraites : suis-je concerné |

3) Sur la page qui s'affiche, cliquez sur « Accéder à ma carrière ».

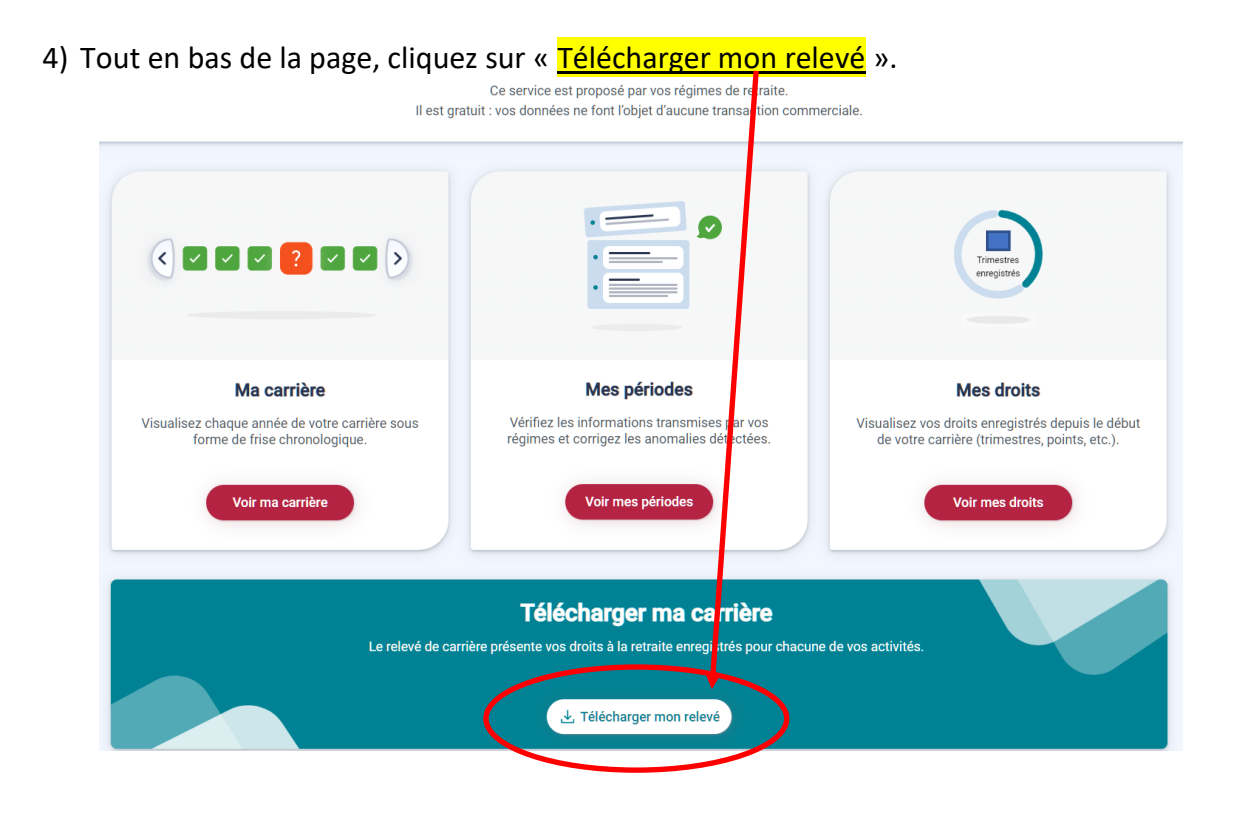